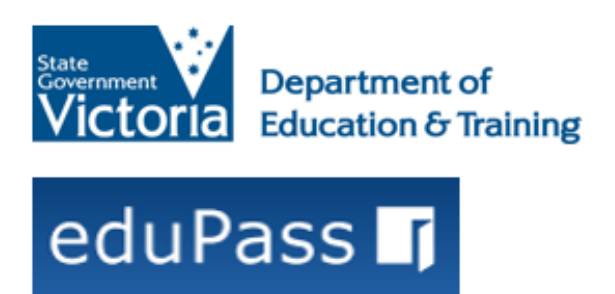

## eduPass Fast Card Year 3–12 Change your eduPass Password

## Introduction

You can change your eduPass password. You need to know your current password to be able to do this.

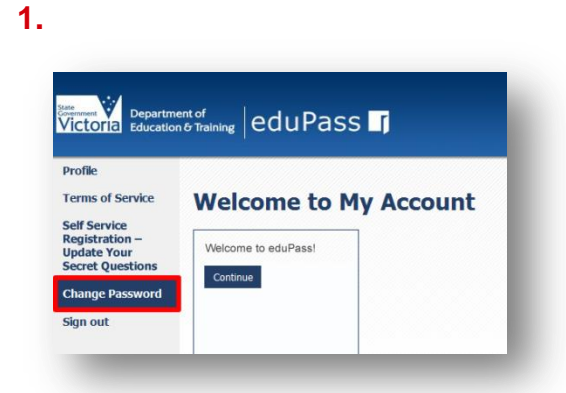

From the My Account Home page, click on the **Change Password** option.

## 2.

| password                      | Enter your existing |
|-------------------------------|---------------------|
| Current Password              | •••••               |
| New Password                  | •••••               |
| Repeat New Password           | •••••               |
| T accept the Terms of Service | e                   |

**Password rules:** Your password must include at least seven characters, and include at least one character from at least three out of the four sets below:

- Uppercase letter (A-Z)
- Lowercase letter (a-z)
- Numeral (0-9)
- Special character ()~`#\$&@^

Note, your password cannot contain your own name (first name or last name in full).

After entering your current password, enter your new password twice and accept the Terms of Service. Then, click on the **Change Password** button to complete the process.

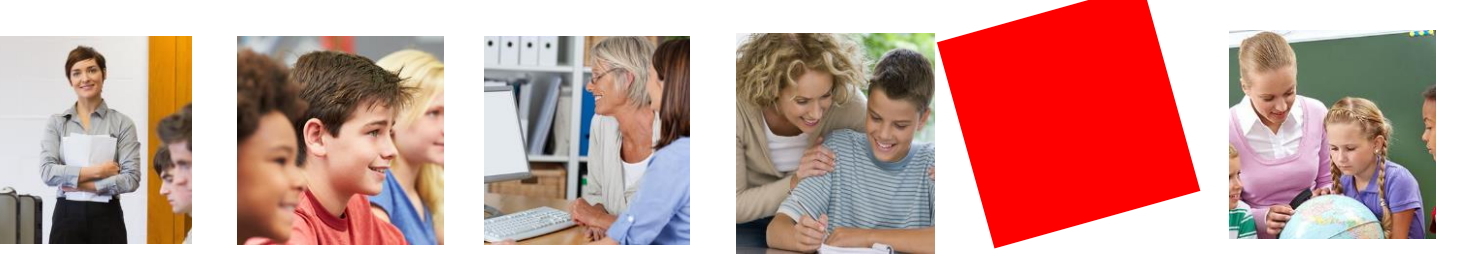